## Термины и определения

| ЕСИА             | Единая система идентификации и аутентификации      |
|------------------|----------------------------------------------------|
|                  | https://esia.gosuslugi.ru                          |
| ЕПГУ             | Единый портал государственных услуг                |
|                  | https://www.gosuslugi.ru/                          |
| КЭП              | Квалифицированная электронная подпись              |
| АИС «Контингент» | Автоматизированная информационная система          |
|                  | «Комплектование и учет контингента образовательных |
|                  | организаций Иркутской области»                     |

# 3.4 Развертывание КриптоПро

#### Установка Крипто Про:

Перед началом работы необходимо установить крипто провайдер КриптоПро CSP (поддерживаемая версия 4 и выше), который можно бесплатно скачать с сайта:

### https://www.cryptopro.ru/

Потребуется регистрация на сайте, после которой будет доступен раздел «загрузки». Соглашаемся с лицензионным соглашением, выбираем версию КриптоПро CSP, подходящую для вашей операционной системы, скачиваем и запускаем файл CSPSetup.exe. В первом окне выбираем Дополнительные опции:

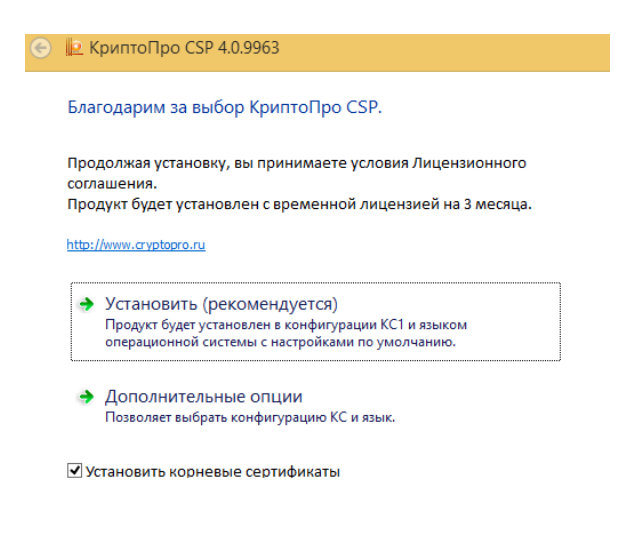

Далее выставляем параметры как показано ниже и жмем «Установить»:

| 📀 녣 КриптоПро CSP                                   | 4.0.9963                                                                                                    |
|-----------------------------------------------------|----------------------------------------------------------------------------------------------------|
| Благодарим за вы                                    | бор КриптоПро CSP.                                                                                                    |
| Язык установки:<br>Русский<br>English               |                                                                                                    |
| Уровень безопасности<br>(© КС1<br>() КС2<br>() КС3  | И:                                                                                                    |
| Установить<br>Установить с выб                      | ранными КС-уровнем и языком.                                                                                                    |
|                                                     |                                                                                                    |
| Versuspur                                           |                                                                                                    |
| <ul> <li>Установить корнен</li> </ul>               | вые сертификаты                                                                                                    |
| 🗹 Установить корне:                                 | вые сертификаты                                                                                                    |
| Установить корне                                    | вые сертификаты<br>ювка "КриптоПро СSP 4.0.9963"                                                                                                    |
| Установить корне:                                   | вые сертификаты<br>овка "КриптоПро CSP 4.0.9963"<br>Вас приветствует программа установки<br>"КриптоПро CSP (КС1)"                                                                                                    |
| Установить корне                                    | вые сертификаты<br>овка "КриптоПро CSP 4.0.9963"<br>Вас приветствует программа установки<br>"КриптоПро CSP (КС1)"<br>Программа выполнит установку "КриптоПро CSP 4.0.9963"<br>на компьютер. Для продолжения нажните кнопку "Далее".                                                                                                    |
| Установить корне:                                   | вые сертификаты<br>овка "КриптоПро CSP 4.0.9963"<br>Вас приветствует программа установки<br>"КриптоПро CSP (КС1)"<br>Программа выполнит установку "КриптоПро CSP 4.0.9963"<br>на компьютер. Для продолжения нажните кнопку "Далее".                                                                                                    |
| Установить корне:                                   | вые сертификаты<br>овка "КриптоПро СSP 4.0.9963" З<br>Вас приветствует программа установки<br>"КриптоПро CSP (КС1)"<br>Программа выполнит установку "КриптоПро CSP 4.0.9963"<br>на компьютер. Для продолжения нажинте кнопку "Далее".                                                                                                    |
| Установить корне Устан КриптоПро<br>С S Р<br>4.0 Р4 | вые сертификаты<br>овка "КриптоПро СSP 4.0.9963" З<br>Вас приветствует программа установки<br>"КриптоПро CSP (КС1)"<br>Программа выполнит установку "КриптоПро CSP 4.0.9963"<br>на компьютер. Для продолжения нажните кнопку "Далее".<br>ПРЕДУПРЕЖДЕНИЕ: Данная программа защищена законами<br>об авторских правах и международными соглашениями. |

Принимаем лицензионное соглашение, жмем «Далее»:

Жмем «Далее»:

| i | Установка "КриптоПро CSP 4.0.9963"                                                                                                    | × |
|---|----------------------------------------------------------------------------------------------------|---|
| Γ | Лицензионное соглашение                                                                                                    |   |
| L | Пожалуйста, внимательно прочтите следующее лицензионное<br>соглашение.                                                                                                    |   |
| Γ | ВНИМАТЕЛЬНО ОЗНАКОМЬТЕСЬ С ЛИЦЕНЗИОННЫМ                                                                                                    | ^ |
|   | СОГЛАШЕНИЕМ НА ИСПОЛЬЗОВАНИЕ ИЗДЕЛИЯ                                                                                                    |   |
|   | ЛИЦЕНЗИОННОЕ СОГЛАШЕНИЕ                                                                                                    |   |
| 1 | <ol> <li>Исключительные права на программу для ЭВМ,<br/>включая документацию в электронном виде, (далее - Изделие)<br/>принадлежат ООО «КРИПТО-ПРО», далее - Правообладатель.</li> <li>Настоящое соглащение авлается офортой ООО</li> </ol> | ~ |
| 0 | Э принимаю условия лицензионного соглашения                                                                                                    |   |
|   | < Назад Далее > Отмена                                                                                                    |   |

Оставляем все по умолчанию, жмем «Установить»:

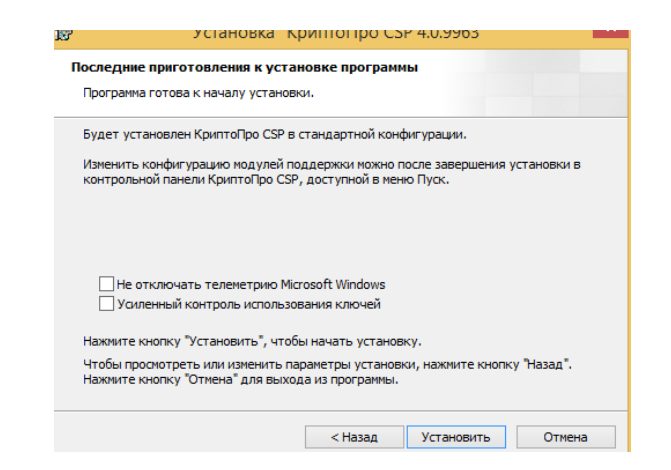

#### Жмем Готово:

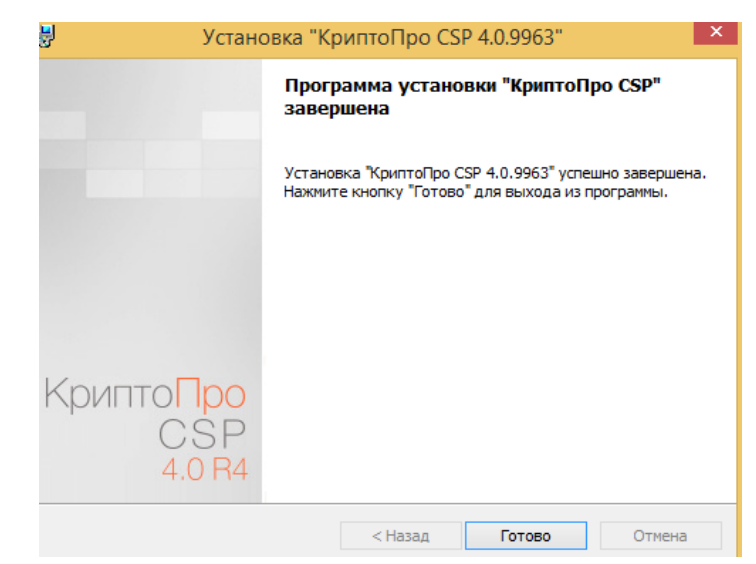

Если ПК попросит перезагрузится:

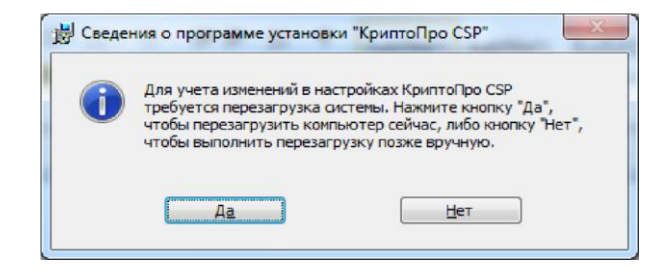

Обязательно перезагружаемся, после этого установка крипто про выполнена.

## 3.5 Импортирование сертификатов УЦ

1. Необходимо скачать <u>сертификат</u> Удостоверяющего центра Крипто Про по ссылке:

http://vpnca.cryptopro.ru/cacer.p7b

2. Далее нажимаем правой кнопкой мыши по скачанному файлу и выбираем «установить сертификат»:

| 🗔 cacer.p7b      | - 77     | 01 2014 12-15 Caracterization DK 2 KE              |
|------------------|----------|----------------------------------------------------|
| <i>n</i> 1       |          | Открыть                                            |
|                  |          | Установить сертификат                              |
|                  |          | Открыть с помощью                                  |
|                  |          | Поделиться                                         |
|                  |          | Добавить в архив                                   |
|                  | <b>1</b> | Добавить в архив "cacer.rar"                       |
|                  | 1        | Добавить в архив и отправить по e-mail             |
|                  |          | Добавить в архив "cacer.rar" и отправить по e-mail |
|                  |          | Отправить                                          |
|                  |          | Вырезать                                           |
|                  |          | Копировать                                         |
|                  |          | Создать ярлык                                      |
|                  |          | Удалить                                            |
|                  |          | Переименовать                                      |
|                  |          | Свойства                                           |
| элемент: 1,20 КБ | _        | III 📰 🖬                                            |

В мастере установки сертификатов жмем Далее:

| Мастер импорта сертификатов                                                                                                    |
|----------------------------------------------------------------------------------------------------|
| Этот мастер помогает копировать сертификаты, списки доверия и списки отзыва<br>сертификатов с локального диска в хранилище сертификатов.                                                                                                    |
| Сертификат, выданный центром сертификации, является подтверждением ваше<br>личности и содержит информацию, необходимую для защиты данных или<br>установления защищенных сетевых подключений. Хранилище сертификатов —<br>это область системы, предназначенная для хранения сертификатов. |
| Для продолжения нажмите кнопку "Далее".                                                                                                    |

Выбираем пункт «Поместить все сертификаты в следующее хранилище», жмем кнопку Обзор:

| 0 <b>7</b> M |                                                                                                    |
|--------------|----------------------------------------------------------------------------------------------------|
| 😌 🥩 M        | астер импорта сертификатов                                                                          |
|              |                                                                                                    |
| Xpa          | нилище сертификатов                                                                                 |
|              | Хранилища сертификатов - это системные области, в которых<br>хранятся сертификаты.                  |
|              |                                                                                                    |
|              | Windows автоматически выберет хранилище, или вы можете указать<br>расположение сертификата вручную. |
|              | О Автоматически выбрать хранилище на основе типа сертификата                                        |
|              | Поместить все сертификаты в следующее хранилище                                                     |
|              | Хранилище сертификатов:                                                                             |
|              | Обзор                                                                                               |
|              |                                                                                                    |
|              |                                                                                                    |
|              |                                                                                                    |
|              |                                                                                                    |
|              |                                                                                                    |
|              |                                                                                                    |
|              |                                                                                                    |
|              |                                                                                                    |
|              |                                                                                                    |
|              | <u>Д</u> алее Отмена                                                                                |

Выбираем «Доверенные корневые центры сертификации», жмем «ОК»

| Выбор хранилища сертификата                                                                                                    | ×           |
|----------------------------------------------------------------------------------------------------|-------------|
| Выберите <u>х</u> ранилище сертификатов, которое<br>хотите использовать.                                                                                                  | 2 ВЫ        |
| : Личное                                                                                                    | ~           |
| Доверенные корневые центры серти     Доверительные отношения в предпр     Доверительные центры сертификац     Объект пользователя Active Director     Ловеренные издатели | y<br>y<br>y |
| Показать физические хранилища<br>ОК Отмен                                                                                                    | ia          |

В следующем окне жмем «Далее»:

| ) () (Mac)   |                                                                                             |
|--------------|---------------------------------------------------------------------------------------------|
| Хранили      | ще сертификатов                                                                             |
| Хран<br>хран | илища сертификатов - это системные области, в которых<br>ятся сертификаты.                  |
| Wind         | ows автоматически выберет хранилище, или вы можете указать<br>оложение сертификата вручную. |
| C            | ) <u>А</u> втоматически выбрать хранилище на основе типа сертификата                        |
| (            | <ul> <li>Поместить все сертификаты в следующее хранилище</li> </ul>                         |
|              | Хранилище сертификатов:                                                                     |
|              | доверенные корневые центры сертификации                                                     |
|              |                                                                                             |
|              |                                                                                             |
|              |                                                                                             |
|              |                                                                                             |
|              |                                                                                             |
|              |                                                                                             |
|              |                                                                                             |
|              |                                                                                             |

В завершении работы мастера жмем «Готово»:

| Завершение мастера импо             | орта сертификатов                     |
|-------------------------------------|---------------------------------------|
| Сертификат будет импортирован после | нажатия кнопки "Готово".              |
| Были указаны следующие параметры:   |                                       |
| Хранилище сертификатов, выбранное   | пользователем Доверенные корневые цен |
| Содержимое                          | C:\Users\a makbonkin\Dow              |
|                                     |                                       |
| د                                   |                                       |
|                                     |                                       |
|                                     |                                       |
|                                     |                                       |

В предупреждении системы безопасности соглашаемся с установкой сертификата:

|          | Предупреждение системы безопасности                                                                                                    | × |
|----------|----------------------------------------------------------------------------------------------------|---|
| <u> </u> | Будет установлен сертификат от центра сертификации (ЦС),<br>представляющий:<br>CryptoPro VPN CA                                                                                                    |   |
|          | Windows не удается проверить, что сертификат действительно<br>получен от "CryptoPro VPN CA". Обратитесь к "CryptoPro VPN CA"<br>для подтверждения происхождения сертификата. В ходе этого<br>процесса вам пригодится следующее значение:                                                                      |   |
|          | Отпечаток (sha1) : 4D616B0C 73534351 260CE7F4 8F3C7BDD 71214945                                                                                                    |   |
|          | Предупреждение:<br>Если вы установите этот корневой сертификат, Windows будет<br>автоматически доверять любому сертификату, выданному этим<br>ЦС. Установка сертификата с неподтвержденным отпечатком<br>представляет риск для безопасности. Если вы нажмете кнопку "Да",<br>вы принимаете на себя этот риск. |   |
|          | Вы хотите установить этот сертификат?                                                                                                    |   |
|          | <u>Д</u> а <u>Н</u> ет                                                                                                    |   |

Система сообщит об успешном импорте сертификатов:

| Мастер импорта сертификатов |
|-----------------------------|
| Импорт успешно выполнен.    |
| ОК                          |

На этом шаге импорт сертификатов УЦ выполнен.

Установка на этом завершена!

## 3.6 Завершение процесса

После успешного выполнения предыдущих пунктов пользователь получает возможность работать с АИС «Контингент». Обращаем ваше внимание, что работа с АИС возможна только через браузеры Internet explorer, Chromium-gost, Яндекс.браузер (рекомендовано) – о необходимых настройках для браузеров Internet explorer и Яндекс.браузер можно узнать из документа «Решение проблем при первом входе», доступного на веб-странице:

АИС «Контингент» (соко38.ru).

Операционная система должна быть не ниже Windows 8. Для входа в систему необходимо перейти по адресу:

| https://cn.coko38.ru    | - для входа в подсистему «Учет обучающихся»                     |
|-------------------------|-----------------------------------------------------------------|
| https://cndou.coko38.ru | - для дошкольных образовательных организаций                    |
| https://cnoo.coko38.ru  | <ul> <li>для общеобразовательных организаций</li> </ul>         |
| https://cndod.coko38.ru | <ul> <li>для организаций дополнительного образования</li> </ul> |
| https://cnspo.coko38.ru | - для организаций среднего профессионального образования        |

После успешной авторизации вы будете перенаправлены в систему АИС «Контингент».

Для дошкольных образовательных организаций результатом успешного подключения к системе будет следующее окно:

| unaturter |   |
|-----------|---|
|           | • |
|           |   |
| Boăn      |   |

Для общеобразовательных организаций, организаций дополнительного образования и организаций среднего профессионального образования результатом успешного подключения будет следующее окно:

|        | 11                |
|--------|-------------------|
|        | Success           |
|        | JHEBHUK           |
|        | Зачисление в ОО   |
|        | Иркутская область |
|        |                   |
|        |                   |
| Паролі |                   |

Логины и пароли, которые предлагается ввести на данном этапе, будут выданы вашим муниципальным координатором (управление образованием или департамент образования). Муниципальные координаторы получают логин и пароль для работы от Министерства образования Иркутской области. Частные образовательные учреждения получают логины и пароли от Министерства образования Иркутской области.

Если же вам не удалось дойти до этого этапа, ознакомьтесь с файлом «Решение проблем при первом входе», доступный по ссылке на данной странице:

#### АИС «Контингент» (coko38.ru)

В случае возникновения вопросов можете обращаться к специалистам:

8(3952)500-287 (внутр 281) – Середкин Егор Владимирович

8(3952)500-287 (внутр 258) – Морозов Никита Дмитриевич

8(3952)500-287 (внутр 220) - Ковязин Павел Игоревич

Так же, в случае проблем с подключением к АИС запрос можно направить по электронной почт, приложив скриншоты, отображающие возникающую проблему/ошибку

### cn@coko38.ru

При возникновении проблем с АИС после успешной авторизации необходимо связаться со службой техподдержки (раздел «Поддержка – Портал службы поддержки») Дневника.